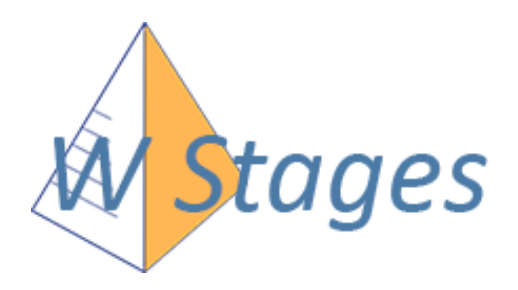

# Guide d'utilisation

### Sommaire ..... Pages

| Premier démarrage2                     |   |
|----------------------------------------|---|
| Interface générale3                    |   |
| Affecter un élève en stage4            |   |
| Fichier des entreprises5               |   |
| Processus d'accès élève6               |   |
| Tuto élève8                            |   |
| Profil professeur9                     |   |
| Paramétrages des documents10           | C |
| Récapitulatifs automatiques par mail13 | 3 |
|                                        |   |

Daniel DUMORTIER QI INFORMATIQUE

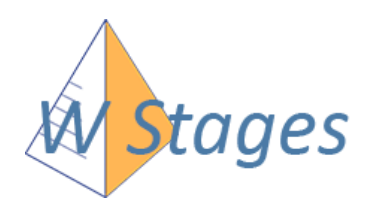

### 1ère étape : Depuis V\_Stage, transférez vos données vers le serveur web :

Assurez vous d'être dans la dernière version de V\_Stage

#### "Utilitaires/Paramétrages divers"

| tilitaires Assistance W_Stages ?                                                                             |                                    |              |
|----------------------------------------------------------------------------------------------------|------------------------------------|--------------|
| Indexation                                                                                                   |                                    |              |
| Maintenance                                                                                                  |                                    |              |
| Sauvegarde                                                                                                   |                                    |              |
| Restauration                                                                                                 |                                    |              |
| Nouvelle année scolaire                                                                                      |                                    |              |
| Données externes                                                                                             |                                    |              |
| Vider les fichiers                                                                                           |                                    |              |
| Purge des années scolaires antérieures                                                                       |                                    |              |
| Codes postaux                                                                                                |                                    |              |
|                                                                                                    | -Module vv Stages:                 |              |
| Codes APE                                                                                                    |                                    |              |
| Codes APE<br>Suivi des versements (élèves+profs)                                                             |                                    |              |
| Codes APE<br>Suivi des versements (élèves+profs)<br>Fichier journal des utilisateurs du logiciel             | Synchro auto V Stage <> W Stages   | Envoi manuel |
| Codes APE<br>Suivi des versements (élèves+profs)<br>Fichier journal des utilisateurs du logiciel<br>Explorer | ⊠ Synchro auto V_Stage <> W_Stages | Envoi manuel |

• Cochez la case "Synchro auto" puis cliquez sur « Envoi manuel »

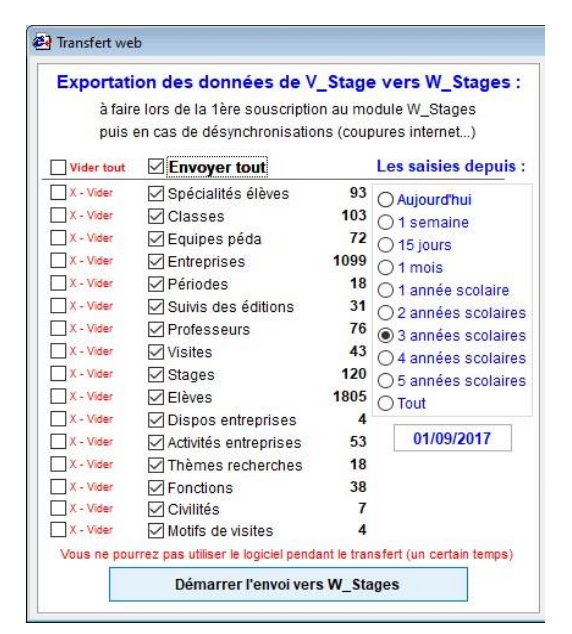

2ème étape : connectez-vous sur W\_Stages : <u>https://qi.wstages.fr/wstages</u>

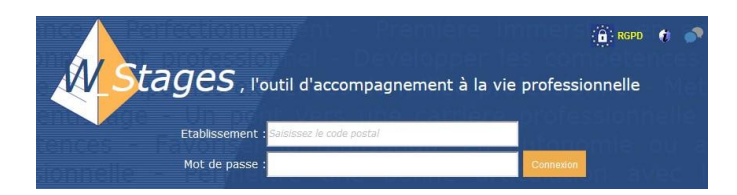

Commencez par saisir le code postal, la suite de l'identifiant de connexion sera proposée automatiquement

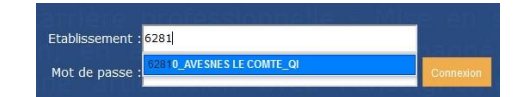

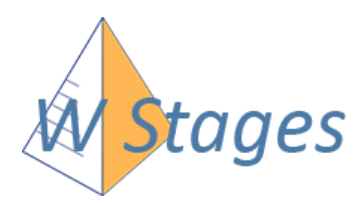

### Interface : à la connexion, la rubrique «Stages» affiche les récentes saisies

La fiche de stage est l'association élève/entreprise, elle contient entre autres les dates et les informations administratives pour l'établissement des conventions.

La fiche de suivi est l'association stage/professeur, créée pour suivre et commenter le déroulement du stage (correspondances téléphoniques, visites d'évaluation...) et la création des ordres de mission.

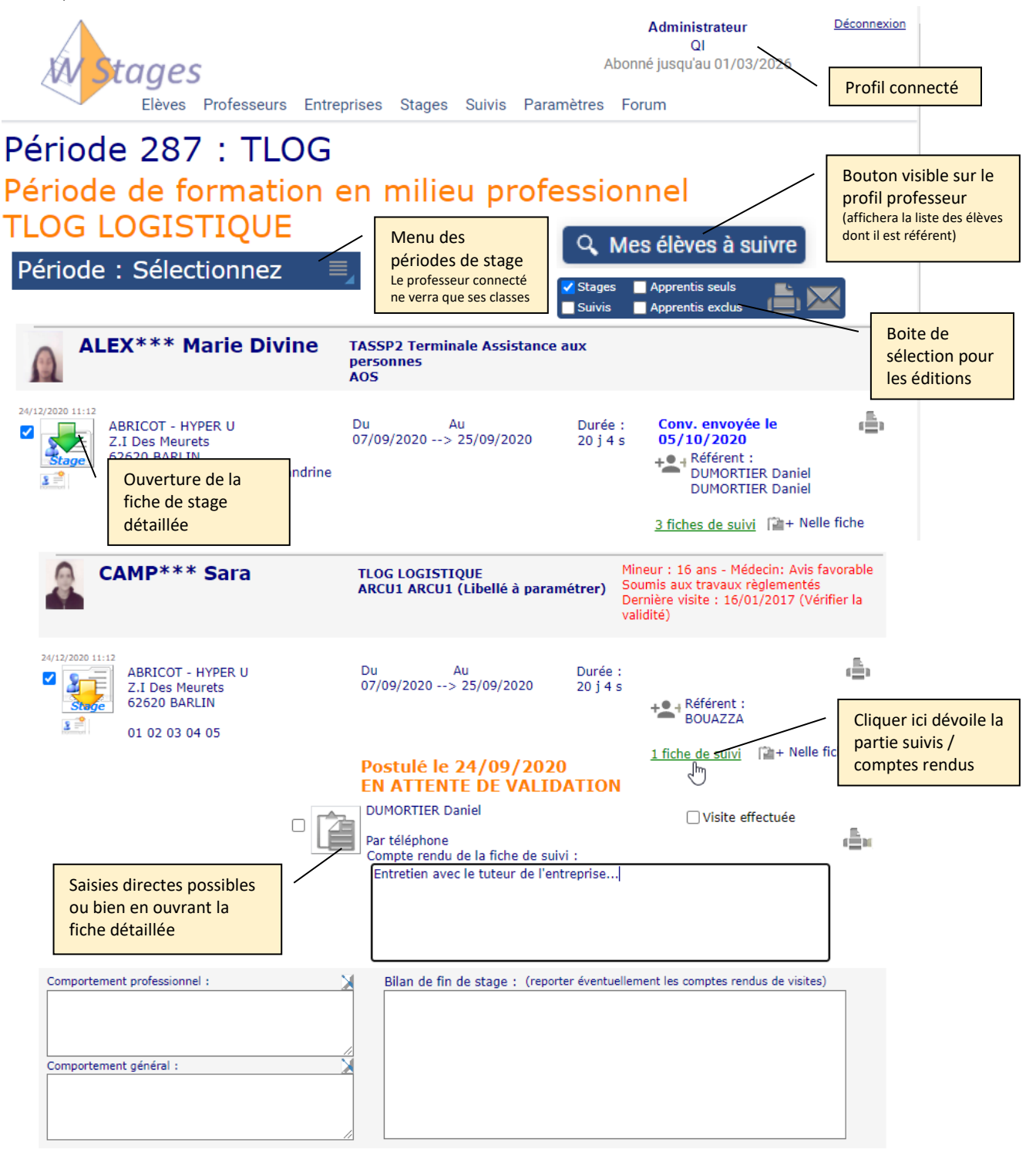

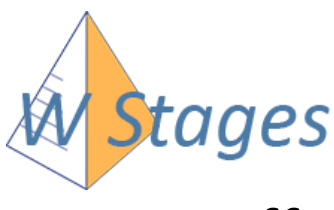

# Affectation d'un élève en entreprise

Depuis la rubrique « Stages », sélectionnez une période de stage :

| Période          | : Sélectionnez                                                            |
|------------------|---------------------------------------------------------------------------|
| Année scolaire : | 2020/2021 ~                                                               |
| ⊖ par classes (  | par n*      par dates     proches                                         |
| TLOG             | LOGISTIQUE                                                                |
| © 287 📷          | Période de formation en milieu<br>professionnel<br>07/09/2020> 25/09/2020 |
| 1ARCU            | Arts Culinaires                                                           |
| © 288 📑          | PFMP<br>16/11/2020> 27/11/2020                                            |
| TLOG             | LOGISTIQUE                                                                |
| © 289 📊          | PFMP<br>05/04/2021> 09/04/2021                                            |
|                  | Autres filtres :                                                          |
| Elèves sans      | entreprise périodes entamées à venir                                      |
| Elèves av        | vec des journées d'absence déclarées                                      |
|                  |                                                                           |

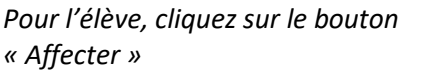

Sous « Entreprise » cliquez sur « Ajouter »

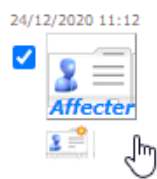

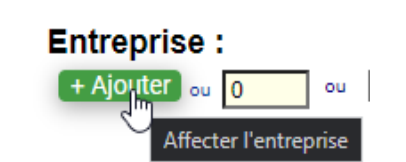

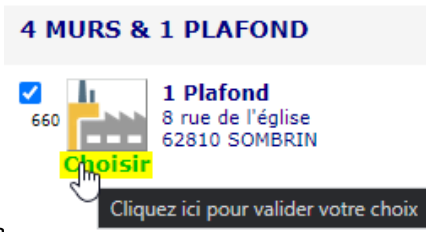

Sélectionnez l'entreprise

Puis si nécessaire complétez la fiche de stage, notamment :

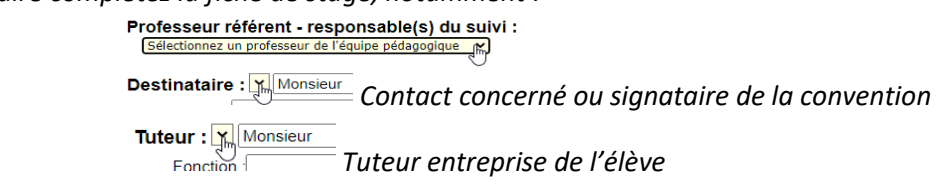

Ainsi que les dates effectives et les horaires :

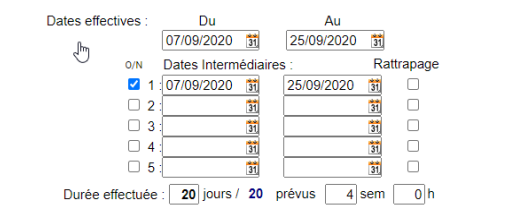

#### Horaires de stage :

| Lundi 08:00 - 12:00 14:00 - 17:00 07:00    |
|--------------------------------------------|
| Mardi : 08:00 - 12:00 14:00 - 17:00 07:00  |
| Mercredi 08:00 - 12:00 14:00 - 17:00 07:00 |
| Jeudi 08:00 - 12:00 14:00 - 17:00 07:00    |
| Vendredi 08:00 - 12:00 14:00 - 17:00 07:00 |
| Samedi                                     |
| Dimanche                                   |
| Total hebdo 35 h                           |

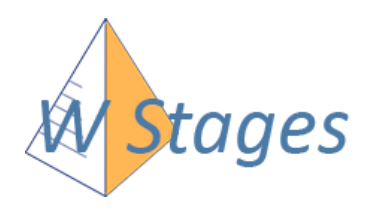

# Fichier des entreprises

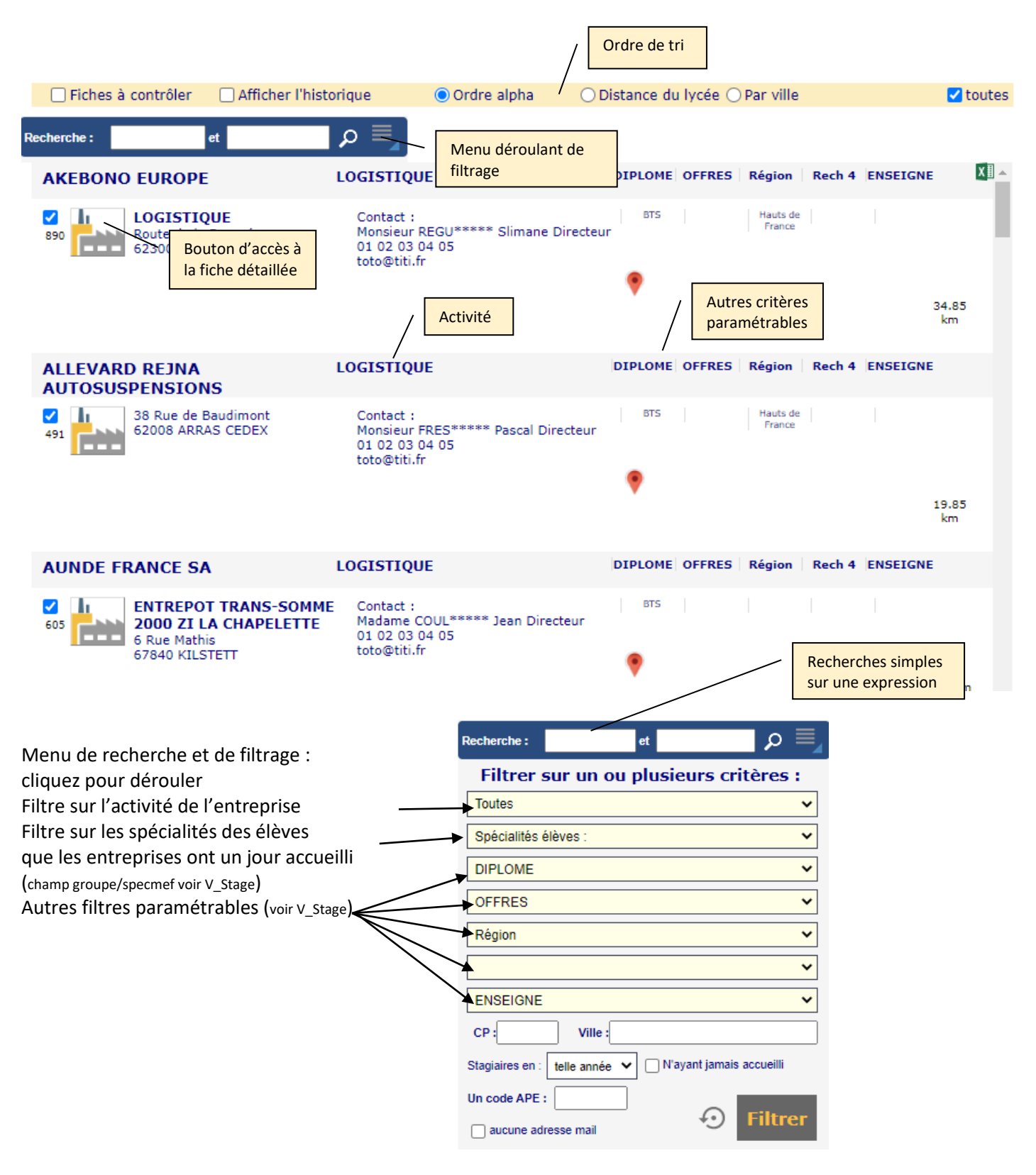

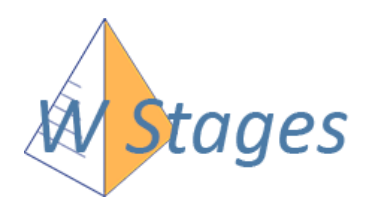

# Procédure d'accès élève

#### Connexion : Nom de l'établissement + mot de passe (par défaut le N° national)

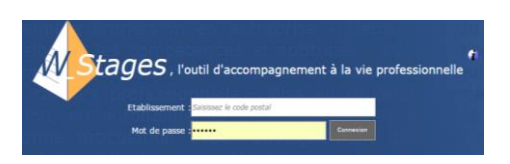

Ouverture de la fiche individuelle : Récapitulatif des périodes de stages concernées, et, selon les autorisations attribuées, possibilité de pré établir les nouvelles fiches de stage ou bien de consulter uniquement la base entreprise.

| Fiche de                                                                                                    | renseignements elev                                                                                                    |                                                                                                    |                                                                                                    |                                          |                                                                                                    | -      |
|----------------------------------------------------------------------------------------------------|----------------------------------------------------------------------------------------------------|----------------------------------------------------------------------------------------------------|----------------------------------------------------------------------------------------------------|------------------------------------------|----------------------------------------------------------------------------------------------------|--------|
| -                                                                                                    |                                                                                                    | Oceane                                                                                                    | Classe                                                                                                    | TLOG                                     | LOGISTIQUE                                                                                                  |        |
| Tel :                                                                                                    |                                                                                                    | Portable :                                                                                                    | Groupe/Spécialité                                                                                                    | GESTI                                    | GESTI (Libellé à paramétrer)                                                                                |        |
|                                                                                                    |                                                                                                    | Nº 9 9                                                                                                    | Diplôme préparé                                                                                                    | BACCALA                                  | UREAT PROFESSIONNEL                                                                                         |        |
| 100                                                                                                    | Régime : TICKET Trans                                                                                                    | n o.o                                                                                                    | MEF                                                                                                    | 1ERPRO                                   | GESTION-ADMINISTRATION                                                                                      |        |
|                                                                                                    | Date d'entrée : 25/09/2018                                                                                                    | Date de sortie :                                                                                                    | Avertissement                                                                                                    |                                          |                                                                                                    |        |
| sibilité                                                                                                    |                                                                                                    |                                                                                                    | Nouveau mo                                                                                                    | t de passe                               | e (en remplacement du N° National) :                                                                        | _      |
| socier une                                                                                                    | _                                                                                                    | Mot de pas                                                                                                    | se Nouveau de n                                                                                                    | not de pass                              | se :                                                                                                    |        |
| to                                                                                                    |                                                                                                    | personnalis                                                                                                    | sable nées suite                                                                                                    | Johnmadic                                | лт :                                                                                                    |        |
|                                                                                                    |                                                                                                    |                                                                                                    |                                                                                                    |                                          |                                                                                                    |        |
| Périodes                                                                                                    | s de stages à effectu                                                                                                    | er cette anné                                                                                                    | e:                                                                                                    |                                          | Consulter la base entreprise du                                                                             | u lycé |
| Professeur                                                                                                    | référent :                                                                                                    |                                                                                                    |                                                                                                    |                                          |                                                                                                    |        |
| Pério                                                                                                    | de de formation en milieu pro                                                                                                    | ofessionnel - M                                                                                                    | odalités/Obiectifs :                                                                                                    |                                          |                                                                                                    |        |
| 20 jo                                                                                                    | ours                                                                                                    | Ot                                                                                                    | bjectifs assignès et compétenc                                                                                                    | es à acqué                               | rir ou à développer au cours de                                                                             |        |
| 0770                                                                                                    | 5,2020 2 25,05,2020                                                                                                    |                                                                                                    | × mettre en oeuvre des opéra                                                                                                    | ions de re                               | pération sur des éléments et                                                                                |        |
|                                                                                                    |                                                                                                    | 50                                                                                                    | in des verneures.                                                                                                    |                                          |                                                                                                    |        |
| So                                                                                                    | oumettre une                                                                                                    |                                                                                                    |                                                                                                    |                                          |                                                                                                    |        |
| nou                                                                                                    | velle fiche de<br>souhait                                                                                                    | Si                                                                                                    | autorisé dans les                                                                                                    |                                          |                                                                                                    |        |
|                                                                                                    |                                                                                                    |                                                                                                    |                                                                                                    |                                          |                                                                                                    |        |
|                                                                                                    |                                                                                                    | l pa                                                                                                    | ramétrages, possibil                                                                                                    | tel                                      |                                                                                                    |        |
|                                                                                                    |                                                                                                    | pa<br>d'é                                                                                                    | ramétrages, possibil<br>établir la fiche de sta                                                                                                    | te<br>ge                                 |                                                                                                    |        |
| Récapitulatif                                                                                                    | des stages effectue                                                                                                    | és :                                                                                                    | ramétrages, possibil<br>établir la fiche de sta                                                                                                    | ge                                       |                                                                                                    |        |
| Récapitulatif<br>2019/2020 - 2<br>04/05/2020<br>Conv. envoyée                                                                                                    | des stages effectue<br>ARCU<br>> 08/05/2020                                                                                                    | pa<br>d'é<br>és :<br>4 MURS &<br>8 rue de l'é<br>62810 SON<br>Tel : 06 06                                                                                                    | ramétrages, possibil<br>établir la fiche de sta<br>1 Plafond<br>glise<br>MBRIN<br>nosieur DUMORTIER<br>06 06 06                                                                                                    | ge                                       |                                                                                                    |        |
| Récapitulatif<br>2019/2020 - 2<br>04/05/2020<br>Conv. envoyée<br>Observations de l                                                                                                    | <b>des stages effectue</b><br>2ARCU<br>>> 08/05/2020<br>2 le 27/03/2020<br><b>Yélève</b> :                                                                                                    | pa<br>d'é<br>és :<br>4 MURS &<br>8 rue de fé<br>62810 SOD<br>Tuteur : Mo<br>Tet : 06 06<br>4 j soit 1                                                                                                    | ramétrages, possibil<br>établir la fiche de sta<br>1 Plafond<br>glise<br>WBRIN<br>JOBIE<br>06 06<br>L sem Absences : 1 j                                                                                                    | ge                                       |                                                                                                    |        |
| Récapitulatif<br>2019/2020 - 2<br>04/05/2020<br>Conv. envoyée<br>Observations de                                                                                                    | des stages effectue<br>2ARCU<br>> 08/05/2020<br>2 le 27/03/2020<br>Mélève :                                                                                                    | pa<br>d'é<br>és :<br>4 MURS &<br>8 rue de l'é<br>62810 SON<br>Tuteur : Mo<br>Tel : 06 06<br>4 j soit 1                                                                                                    | ramétrages, possibil<br>établir la fiche de sta<br>1 Plafond<br>glise<br>WBRIN<br>onsieur DUMORTIER<br>06 06 06<br>L sem Absences : 1 j                                                                                                    | ge                                       |                                                                                                    |        |
| Récapitulatif                                                                                                    | des stages effectue<br>2ARCU<br>> 08/05/2020<br>2 le 27/03/2020<br>Yélève :<br>ations :                                                                                                    | pa<br>d'é<br>és :<br>4 MURS &<br>8 rue de fé<br>62810 SON<br>Tuteur : Mo<br>Tel : 06 06<br>4 j soit 1                                                                                                    | ramétrages, possibil<br>établir la fiche de sta<br>1 Plafond<br>glise<br>VBRIN<br>MSRIN<br>DISIEUR DUMORTIER<br>06 06 06<br>L sem Absences : 1 j                                                                                                    | ge                                       |                                                                                                    |        |
| Récapitulatif<br>2019/2020 - 2<br>04/05/2020<br>Conv. envoyée<br>Observations de<br>Bilan / Evalue<br>Stage validé<br>Entreprise ravi<br>Après une cou<br>dorés e a s                                                                                                    | des stages effectue<br>ARCU<br>> 08/05/2020<br>e le 27/03/2020<br>félève :<br>ations :<br>le ; et satisfaite du stagiaire qua<br>rte période d'adaptation, Marie I<br>otivitation Marie Ilovie traveille                                                                                                    | pa<br>d'é<br>és :<br>4 MURS &<br>8 rue de fé<br>62810 SON<br>Tuteur : NG<br>Tuteur : NG<br>Tel : 06 06<br>4 j soit 1                                                                                                    | ramétrages, possibil<br>établir la fiche de sta<br>1 Plafond<br>glise<br>MBRIN<br>osieur DUMORTIER<br>06 06 06<br>L sem Absences : 1 j<br>professionnel.<br>monter sa timidité Elle a<br>prend nas de pause                                                                                                    | peaucoup                                 | progressé sur le plan technique                                                                             |        |
| Récapitulatif<br>2019/2020 - 2<br>04/05/2020<br>Conv. envoyée<br>Observations del<br>Bilan / Evalua<br>Stage validé<br>Entreprise ravi<br>Après une cou<br>, grâce a sa m                                                                                                    | des stages effectue<br>PARCU<br>> 08/05/2020<br>e le 27/03/2020<br>rélève :<br>ations :<br>le ; et satisfaite du stagiaire qua<br>rte période d'adaptation, Marie li<br>totivation. Marie Divine travaille                                                                                                    | pa<br>d'é<br>és :<br>4 MURS &<br>8 rue de fé<br>62810 SCO<br>Tuteur : Mc<br>Tet : 06 06<br>4 j soit 1<br>2<br>2<br>2<br>2<br>2<br>2<br>2<br>2<br>2<br>2<br>2<br>2<br>2<br>2<br>2<br>2<br>2<br>2<br>2                                                                                                    | ramétrages, possibil<br>établir la fiche de sta<br>1 Plafond<br>glise<br>WBRIN<br>06 06 06<br>L sem Absences : 1 j<br>professionnel.<br>monter sa timidité Elle a<br>prend pas de pauses.                                                                                                    | peaucoup                                 | progressé sur le plan technique                                                                             |        |
| Récapitulatif<br>2019/2020 - 2<br>04/05/2020<br>Conv. envoyée<br>Observations de<br>Bilan / Evalua<br>Stage validé<br>Entreprise ravi<br>Après une cou<br>, grâce a sa m                                                                                                    | des stages effectue<br>ARCU<br>> 08/05/2020<br>e le 27/03/2020<br>Hélève :<br>ations :<br>ie ; et satisfaite du stagiaire qua<br>rice période d'adaptation, Marie<br>iotivation. Marie Divine travaille                                                                                                    | és :<br>4 MURS &<br>8 rue de fé<br>62810 SCO<br>Tuteur : Mc<br>Tel : 06 06<br>4 j soit 1<br>ant à son savoir-être<br>Divine a réussi a sur<br>tellement qu'elle ne                                                                                                    | ramétrages, possibil<br>établir la fiche de sta<br>1 Plafond<br>glise<br>MRRIN<br>06 06 06<br>1 sem Absences : 1 j<br>professionnel.<br>monter sa timidité Elle a<br>prend pas de pauses.                                                                                                    | peaucoup                                 | progressé sur le plan technique                                                                             |        |
| Récapitulatif                                                                                                    | des stages effectue<br>2ARCU<br>> 08/05/2020<br>e le 27/03/2020<br>Mélève :<br>ations :<br>ie ; et satisfaite du stagiaire qua<br>rte période d'adaptation, Marie I<br>votivation. Marie Divine travaille                                                                                                    | és :<br>4 MURS &<br>8 rue de ré<br>62810 SCO<br>Tuteur : Mc<br>Tel : 06 06<br>4 j soit 1<br>ant à son savoir-être<br>Divine a réussi a sur<br>tellement qu'elle ne                                                                                                    | ramétrages, possibil<br>établir la fiche de sta<br>1 Plafond<br>glise<br>VBRIN<br>vnsieur DUMORTIER<br>06 06 06<br>1 sem Absences : 1 j<br>professionnel.<br>monter sa timidité Elle a<br>prend pas de pauses.                                                                                                    | peaucoup<br>Fiche of                     | progressé sur le plan technique                                                                             |        |
| Récapitulatif                                                                                                    | des stages effectue<br>2ARCU<br>> 08/05/2020<br>e le 27/03/2020<br>félève :<br>ations :<br>ie ; et satisfaite du stagiaire qua<br>rte période d'adaptation, Marie I<br>iotivation. Marie Divine travaille<br>2ARCU<br>-> 25/12/2019                                                                               | pa<br>d'é<br>és :<br>4 MURS &<br>8 rue de l'é<br>62810 SON<br>Tuteur : Mc<br>Tel : 06 06<br>4 j soit 1<br>ant à son savoir-être<br>Divine a réussi a sur<br>tellement qu'elle ne                                                                                                    | ramétrages, possibil<br>établir la fiche de sta<br>1 Plafond<br>glise<br>MRNN<br>onsieur DUMORTIER<br>06 06 06<br>L sem Absences : 1 j<br>professionnel.<br>monter sa timidité Elle a<br>prend pas de pauses.                                                                                                    | Fiche o<br>l'élève                       | progressé sur le plan technique<br>de stage créée par<br>e : la validation par le                           |        |
| Récapitulatif                                                                                                    | des stages effectue<br>2ARCU<br>> 08/05/2020<br>e le 27/03/2020<br>Félève :<br>ations :<br>ie ; et satisfaite du stagiaire qua<br>rte période d'adaptation, Marie I<br>iotivation. Marie Divine travaille<br>2ARCU<br>-> 25/12/2019<br>e le 27/03/2020                                                            | AU PAIN E<br>CHEMIN C<br>AU PAIN E<br>CHEMIN C<br>AU PAIN E<br>CHEMIN C<br>62450 BAT<br>Tuteur ?                                                                                                    | 1 Plafond<br>glise<br>MBRIN<br>mosieur DUMORTIER<br>06 06 06<br>L sem Absences : 1 j<br>professionnel.<br>monter sa timidité Elle a<br>prend pas de pauses.                                                                                                    | Fiche of l'élève profes                  | progressé sur le plan technique<br>de stage créée par<br>e : la validation par le<br>sseur sera obligatoire |        |
| Récapitulatif<br>2019/2020 - 2<br>04/05/2020<br>Conv. envoyée<br>Observations de<br>Bilan / Evalué<br>Entreprise ravi<br>Après une cou<br>, grâce a sa m<br>2019/2020 - 2<br>24/12/2019<br>Conv. envoyée<br>Conv. envoyée                                                        | des stages effectue<br>ARCU<br>> 08/05/2020<br>e le 27/03/2020<br>rélève :<br>ations :<br>le ; et satisfaite du stagiaire qua<br>rte période d'adaptation, Marie<br>période d'adaptation, Marie<br>iotivation. Marie Divine travaille<br>2ARCU<br>-> 25/12/2019<br>e le 27/03/2020<br>8/05/2020                   | AU PAIN E<br>CHEMIN E<br>Gas Son Savoir-être<br>Divine a réussi a sur<br>tellement qu'elle ne                                                                                                    | 1 Plafond<br>glise<br>MBRIN<br>nosieur DUMORTIER<br>06 06 06<br>L sem Absences : 1 j<br>professionnel.<br>monter sa timidité Elle a<br>prend pas de pauses.<br>DES ANZACS<br>PAUME<br>03 04 05                                                                                                    | Peaucoup<br>Fiche o<br>l'élève<br>profes | progressé sur le plan technique<br>de stage créée par<br>e : la validation par le<br>sseur sera obligatoire |        |
| Récapitulatif<br>2019/2020 - 2<br>04/05/2020<br>Conv. envoyée<br>Observations de<br>Bilan / Evalue<br>Stage validé<br>Entreprise ravi<br>Après une cou<br>, grâce a sa m<br>2019/2020 - 2<br>24/12/2019<br>Conv. envoyée<br>Postulé je 2<br>Veuillez attend                      | des stages effectue<br>PARCU<br>-> 08/05/2020<br>e le 27/03/2020<br>rélève :<br>ations :<br>le ; et satisfaite du stagiaire qua<br>rte période d'adaptation, Marie<br>lotivation. Marie Divine travaille<br>PARCU<br>-> 25/12/2019<br>e le 27/03/2020<br>8/05/2020<br>dre la réponse favorable ou dé              | AU PAIN C<br>CHEMIN C<br>Gason Savoir-être<br>Divine a réussi a sur<br>tellement qu'elle ne<br>AU PAIN C<br>CHEMIN C<br>G2450 BAD<br>Tuteur ?<br>Tel : 01 02<br>favorable de votre p                                                                                                    | 1 Plafond<br>glise<br>MBRIN<br>mosieur DUMORTIER<br>06 06 06<br>L sem Absences : 1 j<br>professionnel.<br>monter sa timidité Elle a<br>prend pas de pauses.<br>D'EPI<br>DES ANZACS<br>PAUME<br>10 30 4 05<br>professeur responsable                                                                                                    | Peaucoup<br>Fiche o<br>l'élève<br>profes | progressé sur le plan technique<br>de stage créée par<br>e : la validation par le<br>sseur sera obligatoire |        |
| Récapitulatif<br>2019/2020 - 2<br>04/05/2020<br>Conv. envoyée<br>Observations de<br>Bilan / Evalue<br>Stage validé<br>Entreprise ravi<br>Après une cou<br>, grâce a sa m<br>2019/2020 - 2<br>24/12/2019<br>Conv. envoyée<br>Postulé le 2<br>Veuillez attenc<br>Observations de   | des stages effectue<br>PARCU<br>> 08/05/2020<br>e le 27/03/2020<br>rélève :<br>ations :<br>le ; et satisfaite du stagiaire qua<br>rte période d'adaptation, Marie<br>totivation. Marie Divine travaille<br>PARCU<br>-> 25/12/2019<br>e le 27/03/2020<br>8/05/2020<br>dre la réponse favorable ou dé<br>rélève :   | AU PAIN E<br>CHEMINE<br>AU PAIN E<br>CHEMINE<br>AU PAIN E<br>CHEMINE<br>Gasto Solo<br>A j soit 1                                                                                                    | 1 Plafond<br>(dise of the state of the state o | peaucoup<br>Fiche o<br>profes            | progressé sur le plan technique<br>de stage créée par<br>e : la validation par le<br>sseur sera obligatoire |        |
| Récapitulatif<br>2019/2020 - 2<br>Ody/05/2020<br>Conv. envoyée<br>Observations del<br>Bilan / Evalue<br>Stage validé<br>Entreprise ravi<br>Après une cou<br>, grâce a sa m<br>2019/2020 - 2<br>24/12/2019<br>Conv. envoyée<br>Postulé le 2<br>Veuillez attent<br>Observations de | des stages effectue<br>PARCU<br>> 08/05/2020<br>e le 27/03/2020<br>rélève :<br>ations :<br>ie ; et satisfaite du stagiaire qua<br>rte période d'adaptation, Marie lo<br>totivation. Marie Divine travaille<br>2ARCU<br>> 25/12/2019<br>e le 27/03/2020<br>8/05/2020<br>dre la réponse favorable ou dé<br>rélève : | AU PAIN E<br>AU PAIN E<br>AU PAIN E<br>AU PAIN E<br>AU PAIN E<br>AU PAIN E<br>CHEMIN E<br>CHEMIN | ramétrages, possibil<br>établir la fiche de sta<br>établir la fiche de sta<br>identification<br>glise<br>wiser<br>of 66 06<br><b>L sem Absences : 1 j</b><br>professionnel.<br>monter sa timidité Elle a<br>prend pas de pauses.                                                                                                    | peaucoup<br>Fiche o<br>l'élève<br>profes | progressé sur le plan technique<br>de stage créée par<br>e : la validation par le<br>sseur sera obligatoire |        |

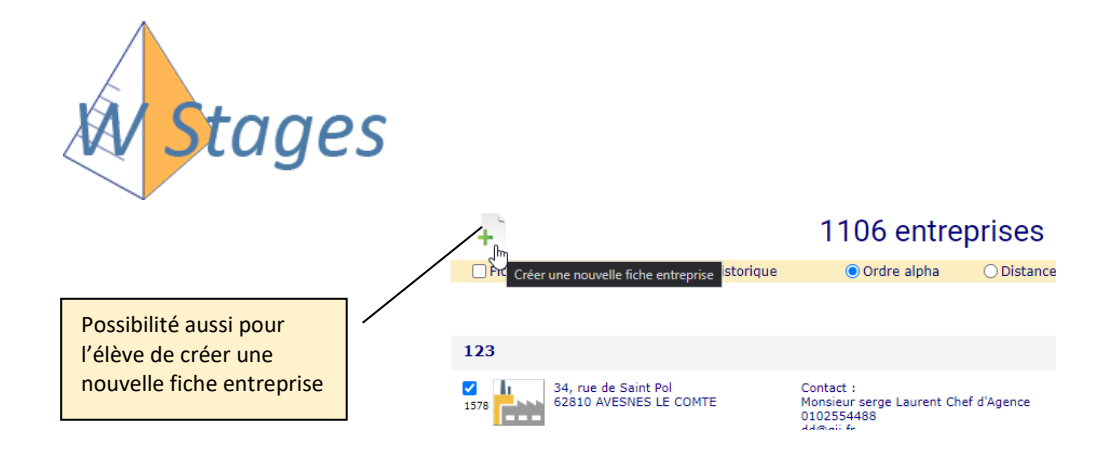

Le professeur responsable du suivi verra les prospections des élèves comme ceci :

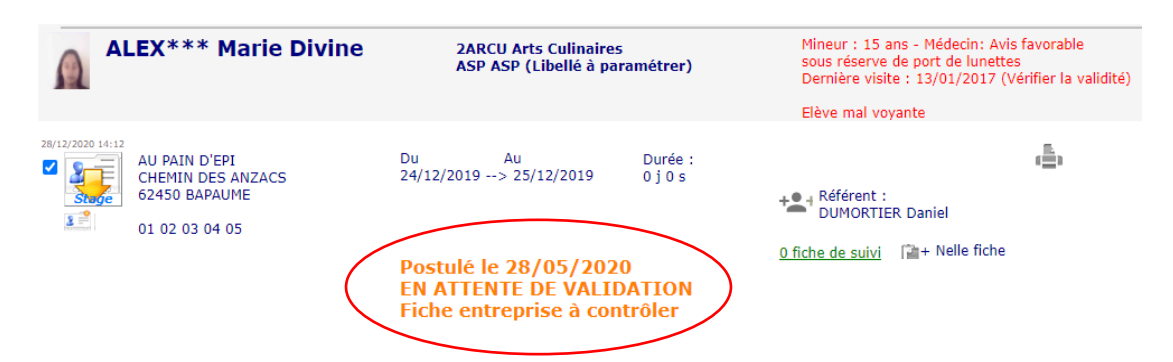

Il pourra accepter ou refuser le stage et y saisir les raisons, ainsi que compléter ou effacer la nouvelle entreprise proposée.

| En attente de validation | Accepter | PRefuser |
|--------------------------|----------|----------|

| Mémo :                                      |  |
|---------------------------------------------|--|
| Refusé par Administrateur<br>Pour tel motif |  |

L'élève verra cela :

| Récapitulatif des stages enregistrés :                                                                                                    |                                                                                                    |                                                                    |  |  |  |  |
|----------------------------------------------------------------------------------------------------|----------------------------------------------------------------------------------------------------|--------------------------------------------------------------------|--|--|--|--|
| <ul> <li>2015/2016 - T ELEEC</li> <li>01/02/2016&gt; 18/12/2015</li> <li>04/01/2016&gt; 22/01/2016</li> <li>01/02/2016&gt; 12/02/2016</li> </ul> | VARET S. A.<br>16 Rue Ampère - BP 40105<br>95500 GONESSE<br>Tuteur : Monsieur VARE***** Didier<br>Tel : 01 02 03 04 05 | Postulé le 08/12/2015                                              |  |  |  |  |
|                                                                                                    |                                                                                                    | votre professeur responsable                                       |  |  |  |  |
| 2015/2016 - T ELEEC                                                                                                    | PAILLARD AUTOMOBILES HESDIN PEUGEOT                                                                                    |                                                                    |  |  |  |  |
| 05/10/2015> 30/10/2015                                                                                                    | ZAC Vallée St Ladre, Rue Raphaël                                                                                       | Postulé le 15/11/2015                                              |  |  |  |  |
| Conv. envoyée le 13/10/2015                                                                                                    | Tuteur : Monsieur DAMA***** Tony<br>Tel : 01 02 03 04 05                                                               |                                                                    |  |  |  |  |
| test<br>ok                                                                                                    |                                                                                                    | Refusé par M. DUMO***** Emmanuel<br>Pas de place dans l'entreprise |  |  |  |  |
| 2015/2016 - T ELEEC<br>05/10/2015> 30/10/2015                                                                                                    | OCCASION PRESENCE AUTO<br>24 route de Biaches<br>80200 PERONNE                                                         |                                                                    |  |  |  |  |
| Conv. envoyée le 13/10/2015                                                                                                    | ruleur.                                                                                                    |                                                                    |  |  |  |  |

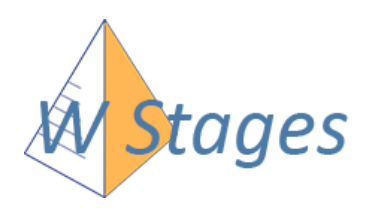

### Tuto élève : Connexion

#### Etablissement : commencer par saisir le code postal

#### Mot de passe : par défaut le N° national, personnalisable par la suite

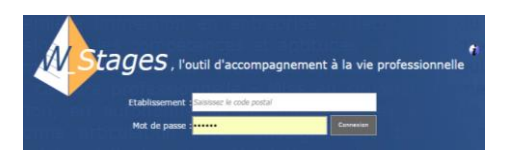

<sup>B</sup>Fiche de renseignements élève Classe : TASSP2 Terminale Assistance aux personnes Elève : ALEX\*\*\* Marie Divine Groupe/Spécialité : AOS Libellé de la spécialité Portable : 0 12 Tel : Diplôme préparé : BAC Mail : mailresp N° S.S.: Régime : DF 5 J MEF : TLEPRO ACC.SOINS-S.PERS. OPT.EN STRUCTUR Transport Date d'entré Date Avertissement : Nouveau mot de passe (en remplacement du N° National) Renseigner téléphone, mail Nouveau de mot de passe + éventuellement photo R Confirmation

#### Périodes de stage à effectuer cette année :

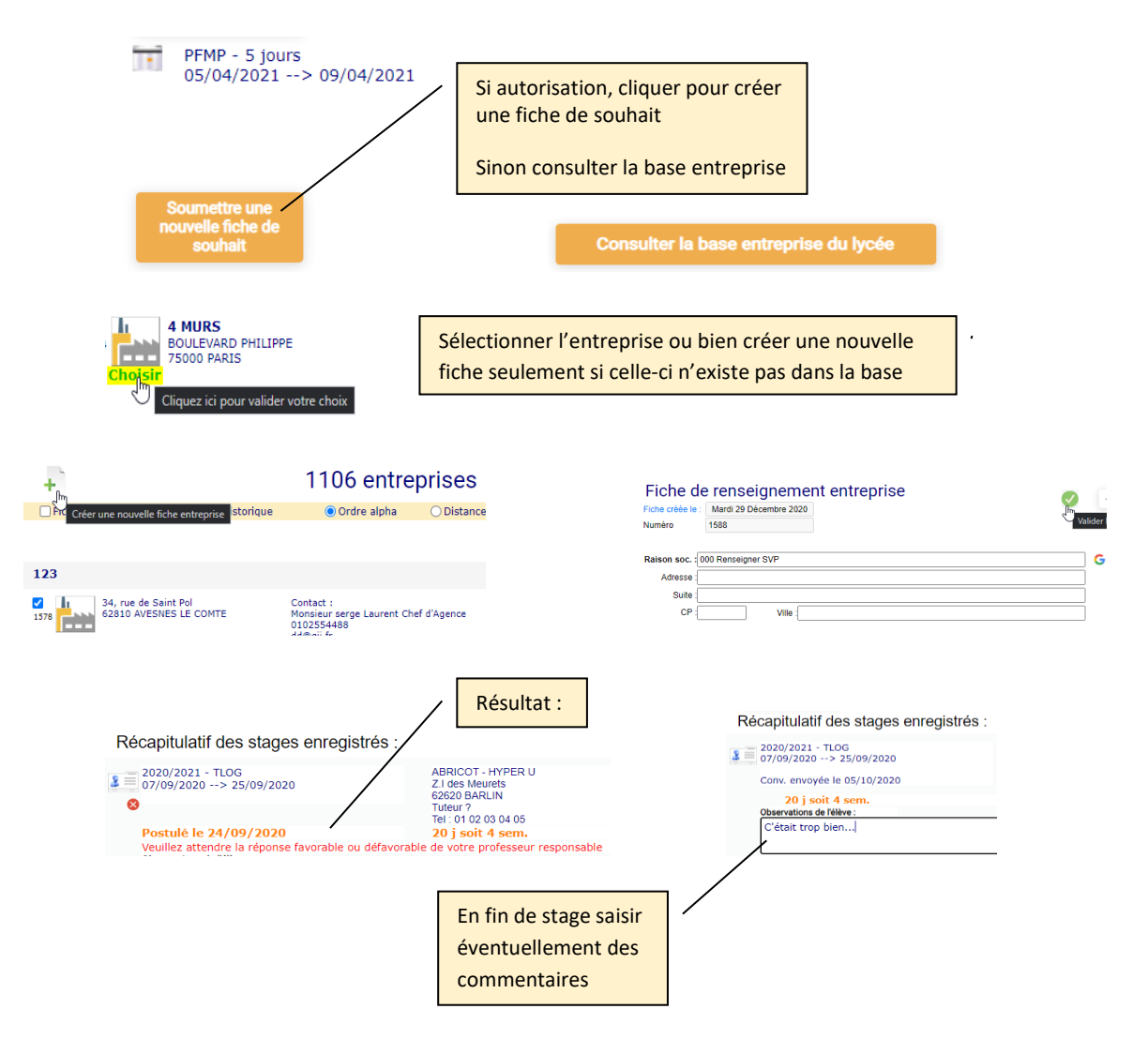

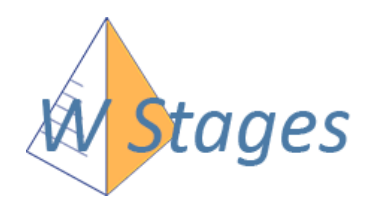

## Profil professeur

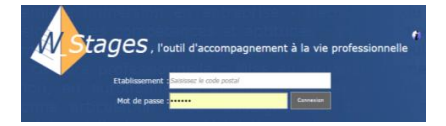

**Etablissement :** commencer par saisir le code postal **Mot de passe :** communiqué par l'administrateur, personnalisable par la suite

Affichage de la rubrique « Stages » à la connexion sur la dernière période ayant reçu des modifications

Période : Sélectionnez

Les classes listées sont paramétrées en amont (équipes pédagogiques)

Pour la saisie des fiches de stage, voir page 4

#### 🔍 Mes élèves à suivre

Ce bouton listera tous les élèves dont vous êtes déclaré référent, quelle que soit la classe

Cliquez ici pour visualiser ou créer une fiche de suivi du stagiaire

Affichage résumé... Cliquer sur le bouton - pour accéder à la fiche détaillée

 MADRIAS Sylvie
 ✓ Visite effectuée

 Compte rendu de la fiche de suivi :
 Fakri s'est parfaitement adapté et intégré à la vie de l'entreprise.

 Il est le premier élève à demander de passer le balai dans l'atelier. Tous les employés sont restés ébahis...

 Fakri s'intéresse à son métier, sollicite ses collègues, prend des initiatives. Les collègues lui montrent volontiers dans la mesure où il participe pleinement à la vie de la structure. Une expérience professionnelle et humaine très satisfaisante.

Suivis

Pour la saisie rapide des comptes rendus de suivi, passer par la rubrique

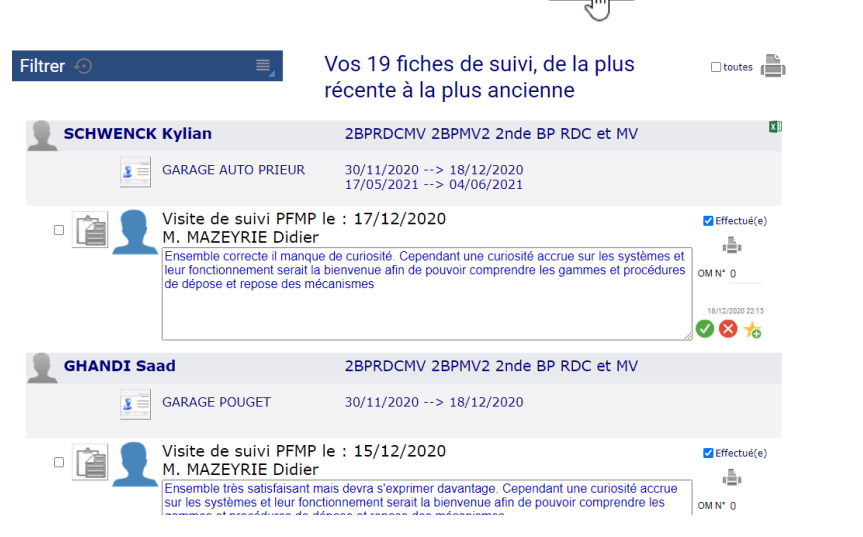

Pour l'établissement des ordres de mission,

cochez plusieurs visites puis cliquez sur l'imprimante globale en haut de page, ou bien cliquez sur l'imprimante attitrée pour n'éditer qu'une seule fiche. Cocher « Attribuer un nouveau N° » si exigé dans votre établissement.  

 Veuillez sélectionner un document :
 8

 \*\*\* 546ctionnez un document \*\*\* Q1 - CHAMPS VISITES WSTAGES docx Q1 - USTE DE SVIN DES STAGIAIRES docx Q1 - ORDRE DE MISSION - Liste docx Q1 - TABLEAU RECAPITULATIF DE SUIVI.docx

 Q2 Attribuer un nouveau numéro d'Ordre de Mission :
 1604

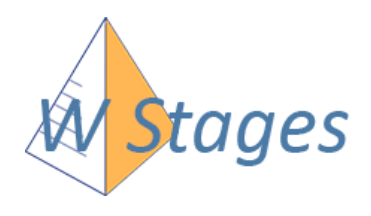

### Paramétrages des documents

Il est possible de mettre à disposition différents types de documents ; Word, PDF, Excel..., qui auront été préalablement uploadés. Pour éditer des documents fusionnés avec les données de l'application, vous devez utiliser le format Word (DOCX). Les champs de fusion sont les mêmes que dans V\_Stage, mais doivent être saisis manuellement (ou transformés par l'utilitaire, voir plus loin) et délimités par des étoiles par exemple «nom ele» devient \*nom ele\*.

#### Procédure dans V Stage pour transformer un document Word en document pour W Stages (DOCX) :

Une rubrique dans V\_Stage permet de transformer vos documents existants en remplaçant les guillemets par des étoiles : Depuis V\_Stage, allez dans « Utilitaires/Paramétrages divers », puis cliquez sur le bouton « Envoi manuel »

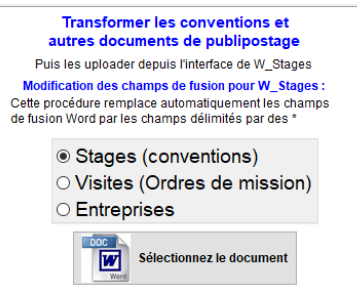

Cliquez sur le bouton pour choisir le document à transformer. Vous pouvez faire l'opération soit pour les documents de stage (conventions), soit pour les documents de type « visites » (Ordres de missions, fiches de suivi)

Les documents ne contiennent pas les mêmes champs de fusion suivant la rubrique utilisée ; Les conventions et les tableaux de stage pour la rubrique « Stages », les fiches et listes de visites ou OM pour la rubrique « Visites » etc...

Paramètres Enfin vous pourrez uploader ce fichier sur W\_Stages : allez dans la rubrique paramètres

#### Déroulez

#### Paramétrages des documents d'édition :

#### Documents communs à toutes les classes

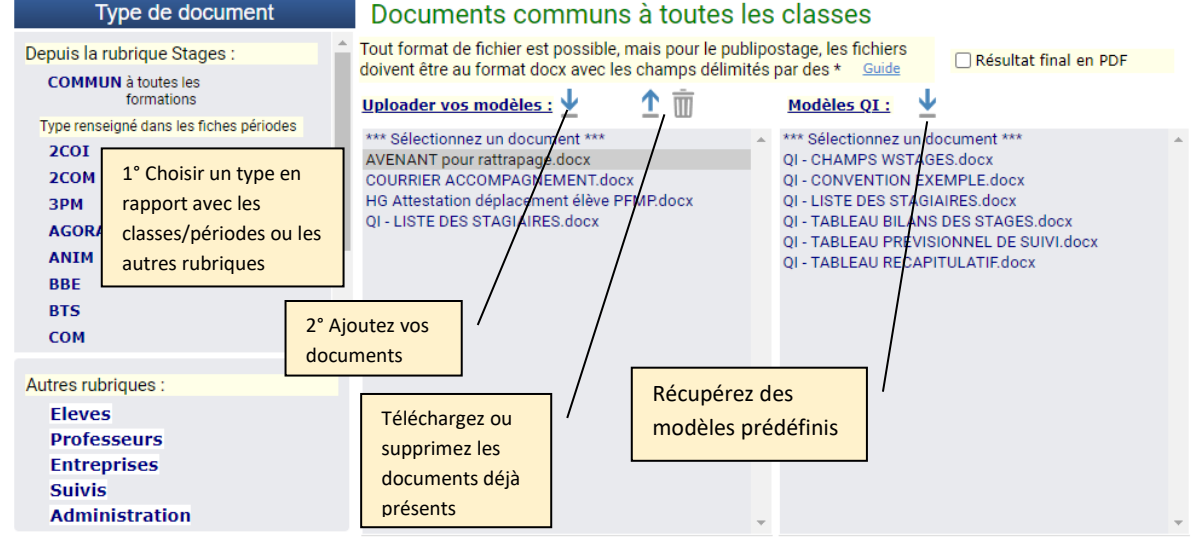

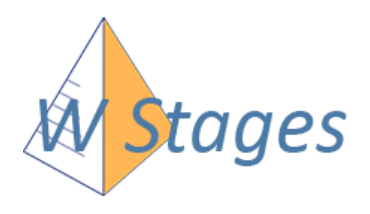

#### Champs disponibles pour la rubrique « stages »

#### Titre du stage \*titre\_stag\*

Informations élève

Sexe Nom Prénom \*sexe\_ele\* \*nom\_ele\* \*prenom\_ele\* **INE** \*nonat ele\* Date de naissance \*naiss\_ele\* Ville \*vilnais\* Classe Libellé \*classe\_ele\* \*libclasse\* Diplôme préparé \*diplome\_cl\* Code MEF \*mef\_ele\* Spécialité ou groupe \*spec\_ele\* \*lib\_spec\* Régime scolaire \*regime\_ele\* Année scolaire \*anneescola\* Nom du responsable \*respnom\_el\* \*respre\_ele\* Lien de parenté \*parent ele\* Téléphone responsable \*telresp\_el\* Adresse \*adress\_ele\* \*adres2\_ele\* \*cp\_ele\* \*ville\_ele\* Tél élève - Portable \*tel\_ele\* \*portable\_e\* Moyen de transport \*trsp\_hab\* Majeur/Mineur/age \*age\* \*age2\* ans N° de Sécu \*numsecu\* Avis médecin + date \*nommed\* \*avismed\* \*datemed\* Avis professeur + date \*nomprof\* \*avisprof\* \*dateprof\* Email \*email\_ele\* N° de police d'assurance \*ele\_police\* Compagnie d'assurance \*ele\_assur\* Dérogation \* derogation\* Date de sortie de l'étab. \*sortie\*

#### ENTREPRISE

N° entreprise \*num\_entr\* Statut juridique \*statutjurd\* Raison sociale \*entreprise\* Adresse \*adres\_entr\* Adresse suite \*adresb\_ent\* CP Ville \*cp\_entr\* \*ville\_entr\* Service \*serv\_entr\* Adresse service \*adr2\_entr\* Adresse suite \*adr2b\_entr\* CP Ville \*cp\_serv\* \*ville\_serv\* Distance du lycée \*dist\_entr\* Téléphone du service \*tel\_serv\* Télécopie \*fax\_serv\* Code APE \*ape\_entr\* SIRET \*siret\_entr\* Téléphone \*tel\_entr\* Télécopie \*fax\_entr\* Adresse mail \*email\_entr\* \*mail\_serv\* Site Web \*web\_entr\* \*web\_serv\* Contact 1 : Nom Prénom \*sex1\_entr\* \*nom1\_entr\* \*pren1\_entr\* Statut \*stat1\_entr\* Téléphone fixe \*tel1\_entr\* mobile \*portable\_1\* Email \*email1\* Contact 2 : Nom \*sex2\_entr\* \*nom2\_entr\* \*pren2\_entr\* Statut \*stat2\_entr\* Téléphone fixe/mobile \*tel2\_entr\* mobile \*portable\_2\* Email \*email2\* Contact 3 : Nom \*sex3\_entr\* \*nom3\_entr\* \*pren3\_entr\* Statut \*stat3 entr\* Téléphone fixe/mobile \*tel3\_entr\* mobile \*portable\_3\*

Email \*email3\* Contact 4 : Nom \*sex4\_entr\* \*nom4\_entr\* \*pren4\_entr\* Statut \*stat4\_entr\* Commentaires \*obser\_entr\* Horaires de l'entreprise \*hor\_entr\* N° de police d'assurance \*num\_ass\* Compagnie d'assurance \*comp\_ass\*

#### Période de stage (pour la classe)

Numéro de période \*no periode\* Année scolaire \*anneescola\* Date globale prévue \*debut prev\* \*fin prevue\* Type de stage \*type\_stage\* Groupe concerné \*groupe\* Modalités prévues \*modal\_prev\* Nombre d'élèves \*nbelev\* **Objectifs** \*objectifs\* Travaux \*travaux\* **Evaluation** \*evaluation\* 1er coordonnateur \*civ\_coordo\* \*nom\_coordo\* \*prn\_coordo\* Spécialité \*spe coordo\* Téléphone - Portable \*tel\_coordo\* \*portable\_c\* Mail \*mel\_coordo\* 2ème coordonnateur \*civ\_coord2\* \*nom\_coord2\* \*prn\_coord2\* Spécialité \*spe\_coord2\* Téléphone - Portable \*tel\_coord2\* \*portabl\_c2\* Mail \*mel\_coord2\*

#### Stage de l'élève

Date intermédiaire 1 \*deb1\_reel\* \*fin1\_reel\* Date intermédiaire 2 \*deb2 reel\* \*fin2 reel\* Date intermédiaire 3 \*deb3\_reel\* \*fin3\_reel\* Date intermédiaire 4 \*deb4\_reel\* \*fin4\_reel\* Date intermédiaire 5 \*deb5\_reel\* \*fin5\_reel\* Modalités spécifiques \*modal\_reel\* Régime scolaire en stage \*regime\_sta\* Horaires durant le stage \*horstag\* Nom du tuteur \*titut\_entr\* \*nomtu\_entr\* \*pretu\_entr\* Fct du tuteur \*fctut\_entr\* Tél. \*teltut\* Email \*mailtut\* Professeur chargé du suivi \*civ\_suivi\* \*nom\_suivi\* \*pren\_suivi\* Spécialité \*spec\_suivi\* Téléphone – Portable \*tel\_suivi\* \*portable\_s\* Mail \*mel\_suiv\* 2<sup>ème</sup> Professeur suivi \*civ\_suivi2\* \*nom\_suivi2\* \*pren\_suiv2\* Spécialité \*spec\_suiv2\* Téléphone – Portable \*tel\_suiv2\* \*portabl\_s2\* Mail \*melsuiv2\* Mémo \*memo\* Etat du stage \*termine\* Attestation \*attest\* Bilan du stage \*bilan\* Durée du stage +unité \*durstage\* \*typdur\* Nb de jours d'absence \*absences\* Motifs d'absences \*motifs\* **Evaluations:** Comportement professionnel : \*comport pro\* Comportement général : \*comport\_gen\*

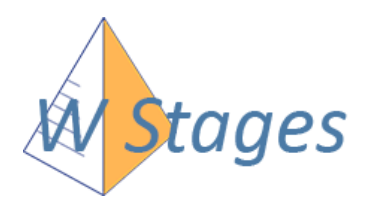

#### Liste des champs disponibles pour la rubrique « Suivis » (Fiches de liaison – Ordres de missions)

Etablissement : \*etablissement\* Ville : \*villetab\* Proviseur : \*proviseur\* **D.D.F.P.T** : \*DDFPT\* Intendant : \*intendant\* Editeur du document : \*editeur\*

N° d'ordre de mission : \*numom\*

#### Professeur :

\*civilite\_prof\* \*nom\_prof\* \*prenom\_prof\*, \*specialite\_prof\*
\*adresse\_prof\* \*adresse2\_prof\* \*cp\_prof\* \*ville\_prof\*
N° minéralogique : \*immatricul\* - Puissance fiscale : \*puisvehicl\*
Accompagnateur :
\*civ\_accomp\* \*nom\_accomp\* \*pren\_accom\* \*spec\_accom\*

#### Visite :

Date : \*datevisite\* \*hdebut\* \*hfin\* Motif : \*motif\* Etat de la visite : \*faite\* Autre adresse de visite : \*autreadres\* Compte rendu : \*bilanvisite\* \*comport\_pro\* \*comport\_gen\* Période de visite : \*periodebut\* \*periodefin\*

#### Lieu de stage :

\*entreprise\* \*adres\_entr\* \*adresb\_ent\* \*cp\_entr\* \*ville\_entr\* \*tel\_entr\*
\*serv\_entr\* \*adr2\_entr\* \*adr2b\_entr\* \*cp\_serv\* \*ville\_serv\* \*tel\_serv\*
Destinataire / Représentant :
\*destciv\* \*destnom\* \*destpren\*, \*destfct\*
\*desttel\*
\*destmel\*
Tuteur :
\*titretuteu\* \*nomtuteur\* \*prentuteur\* \*fctuteur\* \*teltut\* \*mailtut\*

#### Elève :

\*nom\_ele\* \*prenom\_ele\* \*classe\_ele\* \*libclasse\* \*specmef\* \*lib\_spec\*

#### Intitulé du stage : \*titre\_stag\* Dates de stage :

\*deb1\_reel\* \*fin1\_reel\* \*deb2\_reel\* \*fin2\_reel\* \*deb3\_reel\* \*fin3\_reel\* \*deb4\_reel\* \*fin4\_reel\* \*deb5\_reel\* \*fin5\_reel\*

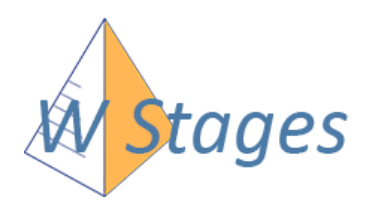

### Envois automatiques d'e-mails

W\_Stages permet l'envoi automatique de récapitulatifs par mails :

- Aux professeurs : Pour éviter les fréquences élevées des envois, 1 mail récapitulatif par semaine et par période de stage, si des modifications ont été saisies.
- (vérifier si les adresses mail des professeurs sont renseignées une boite de dialogue le leur suggère à la connexion).
- Aux entreprises : Information de l'arrivée imminente des stagiaires (dans les 10 prochains jours paramétrable)
- A l'expéditeur : administrateur du logiciel

Exemple de mail envoyé aux professeurs :

#### Exemple de mail envoyé aux entreprises :

| Récapitulatif W_Stages D Corbelle x                                                                                                    |                                                                                     | Début de stage dans moins de 10 jours 😑 Corbeille x                       |   |                                                                                                    |                                               |  |
|----------------------------------------------------------------------------------------------------|-------------------------------------------------------------------------------------|---------------------------------------------------------------------------|---|----------------------------------------------------------------------------------------------------|-----------------------------------------------|--|
| <ul> <li>QI edd@qit.fr&gt;<br/>A mol c</li> <li>Bonjour, voici un récapitulatif des stages envoyés aux professeurs concernés :<br/><u>Veuillez vérifier que leurs adresses mails sont bien renseignées, svp.</u></li> </ul> |                                                                                     |                                                                           | ? | QI <dd@qii.fr><br/>À moi<br/>Bonjour Monsieur DAMB*****,<br/>Comme il a été convenu, un élève de notre établissement viendra proch</dd@qii.fr> | ainement effectuer un stage dans vos locaux : |  |
| Récapitulatif des stages                                                                                                    | Récapitulatif des stages pour la période du 05/09/2016 au 09/09/2016 Classe : 1ARCU |                                                                           |   | Thierry LAPE***<br>Son professeur référent : Mme Christelle MAGR*****                                                                          | Du 03/10/2016 Au 30/09/2016                   |  |
| Elève                                                                                                    | Dates réelles                                                                       | Entreprise                                                                |   | Cordialement, le chef d'établissement.                                                                                                    |                                               |  |
| BAUD*** Hasna Ilham                                                                                                    | Du 05/09/2016 Au 09/09/2016                                                         | ABRICOT - HYPER U<br>62620 BARLIN<br>Mail envoyé le à                     | 5 |                                                                                                    |                                               |  |
| HARA*** Prama                                                                                                    | Du 05/09/2016 Au 09/09/2016                                                         | INEO GDF - SUEZ<br>62117 BREBIERES<br>Mail envoyé le à                    |   |                                                                                                    |                                               |  |
| LAND*** Youva                                                                                                    | Du 10/10/2016 Au 14/10/2016                                                         | ADL<br>62200 BOULOGNE SUR MER<br>Mail envoyé le 03/10/2016 à toto@titi fr |   |                                                                                                    |                                               |  |

Dans les paramétrages, renseignez votre adresse mail en tant qu'expéditeur, Cochez les options puis saisissez les messages d'introduction :

#### 1 Listes déroulantes / Coordonnées / Mails automatiques :

| Envoi aut                  | omatique d                         | e mails :                  |                                |                         |                          |                       |             |              |         |
|----------------------------|------------------------------------|----------------------------|--------------------------------|-------------------------|--------------------------|-----------------------|-------------|--------------|---------|
| Adresse m                  | nail de l'établ                    | issement                   | ou de l'ad                     | lministra               | teur (exp                | éditeur               | ·):         |              |         |
| ddfpt.                     | @ac-                               | fr                         |                                |                         |                          |                       |             |              |         |
|                            |                                    |                            |                                |                         |                          |                       |             |              |         |
| 🗌 A l'équi                 | pe pédagogio                       | que, récap                 | itulatifs sa                   | isies réc               | entes (da                | ns la se              | emaine)     |              |         |
| Message                    | d'introductio                      | n : (Comm                  | nence par                      | "Bonjou                 | r, - nom d               | lu profe              | esseur-,")  |              |         |
| Vous trouve<br>Ceci vous p | erez ci-dessous<br>ermettra d'assu | une synthè<br>urer au mieu | se des stage<br>ux le suivi pé | es en cour<br>edagogiqu | s ou à ven<br>e de chaqu | ir pour le<br>le PFMP | groupe ide  | ntifié ci-a  | près.   |
|                            |                                    |                            |                                |                         |                          |                       |             |              |         |
|                            |                                    |                            |                                |                         |                          |                       |             |              |         |
|                            |                                    |                            |                                |                         |                          |                       |             |              |         |
|                            |                                    |                            |                                |                         |                          |                       |             |              |         |
|                            |                                    |                            |                                |                         |                          |                       |             |              | /i 🛰    |
| Cnvoye                     | er maintenant                      |                            |                                |                         |                          |                       |             |              |         |
|                            |                                    |                            |                                |                         |                          |                       |             |              |         |
| 🗆 Aux tute                 | eurs des entr                      | eprises n j                | jours avan                     | t le débu               | t des stag               | ges                   | n= 10       | $\checkmark$ |         |
| Message                    | d'introductio                      | n : (Comm                  | nence par                      | "Bonjou                 | r, - nom d               | lu conta              | act-,")     |              |         |
| Suite à votr               | e réponse favo                     | rable quant                | à l'accueil d'                 | 'un élève (             | de l'établiss            | sement e              | n stage (Pf | FMP), nou    | is vous |
| Commons                    |                                    | eve urapite:               | 2.                             |                         |                          |                       |             |              |         |